### Medline, Embase and Emcare Database Searching Guide (via OVID)

#### Contents

| A: Accessing the NHS Library and Knowledge Hub and Medline |   |  |  |  |
|------------------------------------------------------------|---|--|--|--|
| B: Searching for Terms                                     | 3 |  |  |  |
| C: Searching for Subject Headings                          | 5 |  |  |  |
| D: Combining Search Terms and Subject Headings             | 6 |  |  |  |
| E: Filtering and Saving Results                            | 7 |  |  |  |

## A: Accessing the NHS Library and Knowledge Hub and Medline

#### 1. Accessing the NHS Library and Knowledge Hub and Medline

- Go to the NHS Library and Knowledge Hub (KHub) and click on <u>https://library.nhs.uk/knowledgehub/</u>, then click on "Start your Search". At the top of the page, click on the link highlighted in yellow that reads, "Sign into NHS Open Athens for <u>full access</u>".
- If you do not have an NHS Open Athens account or it needs renewing, click on the link that says "Register for an NHS Open Athens" or alternatively go to <u>https://openathens.nice.org.uk/</u>.
- Once you have logged in you can do a quick search in the Khub search box or go down to the bottom of the page to "In-depth Searching" and click on "Medline" (Embase, Emcare etc).
- This will take you to the Medline, provided by OVID, search page

| Ovid®                                               |                                                                                                    |                      |                                |                             |            | N D D V       | 0 (0 <b>7</b> ) )  | 3.             | Wolters | Kluwer   |
|-----------------------------------------------------|----------------------------------------------------------------------------------------------------|----------------------|--------------------------------|-----------------------------|------------|---------------|--------------------|----------------|---------|----------|
| OVIG                                                |                                                                                                    |                      |                                |                             | My Account | My PayPerview | Support & Training | нер 💼 не       | edback  | Logon    |
| Search Journals                                     | Multimedia                                                                                         | My Workspace         | What's New                     |                             |            |               |                    |                |         |          |
| Search History (0)                                  |                                                                                                    |                      |                                |                             |            |               |                    | View           | / Saved | ••<br>•• |
| Basic Search   Find C                               | Basic Search   Find Citation   Search Tools   Search Fields   Advanced Search   Multi-Field Search |                      |                                |                             |            |               |                    |                |         |          |
| 1 Resource sele                                     | cted   <u>Hide</u>   <u>Chang</u>                                                                  |                      |                                |                             |            |               |                    |                |         |          |
|                                                     | (K) 1946 to Febru                                                                                  |                      |                                |                             |            |               |                    |                |         |          |
| Enter keyword or phrase<br>(* or \$ for truncation) |                                                                                                    | Author O litie C     | Journal                        | Searc                       | ch         | Expand        | Term Finder        |                |         |          |
|                                                     | l imits (er                                                                                        | nand)                | 🗌 Include Multimedia 🔽         | Map Term to Subject Heading |            | Expand        |                    |                |         |          |
|                                                     |                                                                                                    | ound)                |                                | ·····,······                | ,          |               |                    |                |         |          |
| English Français                                    | Italiano Deuts                                                                                     | ch 日本語 繁             | 體中文 Español 简体中的               | 文 한국어                       |            | About         | Us Contact Us      | Privacy Policy | Terms   | of Use   |
| © 2022 Ovid Technologies, I                         | nc. All rights reserve                                                                             | d. OvidUI_04.17.01.0 | 002, SourceID 9e80539d07f4fca2 | 7a96ea0c0487dc19b6e1e759    |            |               |                    |                |         |          |

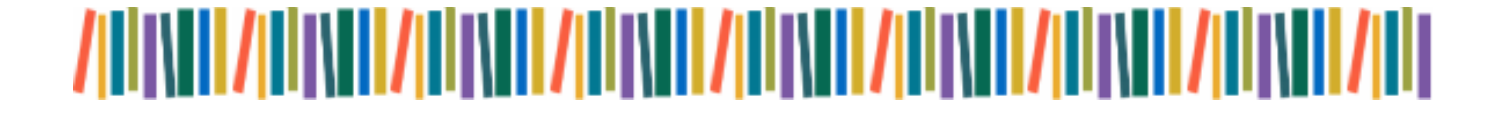

**3.** Now you can begin searching. However, you will first need to **create a personal/research account to save your searches and results**. If you already have a personal account, login to it now.

Click on "**My Workspace**" or "**My Account**" – they will both take you to the login/registration screen.

| Ovid®                             | $\frown$                    |                       |                    | ( | My Account | Support & Training | Help |
|-----------------------------------|-----------------------------|-----------------------|--------------------|---|------------|--------------------|------|
| Search Journals Multime f         | a My Workspace h            | at's New              |                    |   |            |                    |      |
|                                   |                             |                       |                    |   |            |                    |      |
| Basic Search   Find Citation   So | earch Tools   Search Fields | Advanced Search       | Multi-Field Search |   |            |                    |      |
| Ovid MEDLINE(R) ALL 19-           | 6 to January 21, 2022       |                       |                    |   |            |                    |      |
| Limits (expand)                   | Include Multimedia          | Include Related Terms | Search             |   |            |                    |      |
|                                   |                             |                       |                    |   |            |                    |      |

4. From here, either sign into your existing Personal Account, or select "Create Account":

| Personal Account Login           |                                                                                                    |
|----------------------------------|----------------------------------------------------------------------------------------------------|
| Personal Account Name:           | Don't have an<br>Account?                                                                          |
| Password:                        | Use a Personal Account to<br>save searches create alerts<br>aptimianage research<br>Create Account |
| Login                            |                                                                                                    |
| Forgot Account Name or Password? |                                                                                                    |

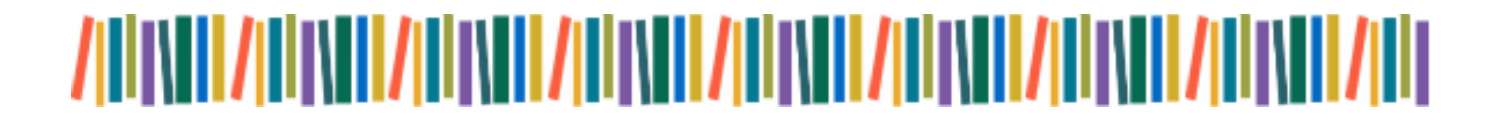

## Whittington Health **NHS**

### **B: Searching for Terms**

To get back to the Ovid search page, click on the "Search" icon on the top left:

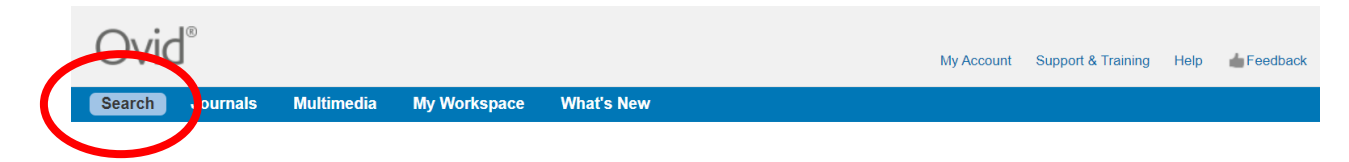

5. Before you begin your keyword searching make sure you untick "Map Term to Subject Heading":

| Ovid®                                               |                                    |                    |                  |                            |               |                    |      |                 | 🧿 Wolter                      | s Kluwer    |
|-----------------------------------------------------|------------------------------------|--------------------|------------------|----------------------------|---------------|--------------------|------|-----------------|-------------------------------|-------------|
| Ovid                                                |                                    |                    |                  | My Account                 | My PayPerView | Support & Training | Help | Eedback         | Logged in as Catherine Wardle | Logoff      |
| Search Journals                                     | Multimedia                         | My Workspace       | What's New       |                            |               |                    |      |                 |                               |             |
| Search History (0)                                  |                                    |                    |                  |                            |               |                    |      |                 | View Saved                    | * *<br>* *  |
|                                                     |                                    |                    |                  |                            |               |                    |      |                 |                               |             |
| Basic Search   Find C                               | Citation   Searc                   | h Tools   Search F | ields Advance    | ed Search   Multi-Field Se | earch         |                    |      |                 |                               |             |
| 1 Resource sele                                     | ected   <u>Hide</u>   <u>Chang</u> | je                 |                  |                            |               |                    |      |                 | Term Finder provi             | des easy    |
| () Ovid MEDL                                        | INE(R) 1946 to Febru               | uary Week 4 2022   |                  |                            |               |                    |      |                 | controlled vocabu             | ılary, defi |
| Enter keyword or phrase<br>(* or \$ for truncation) | Keyword C                          | Author O Title     | Journal          |                            | Control       |                    |      | and Trees Finds | from Stedman's M              | ledical Di  |
| ( or ¢ for a anotation)                             | Limito (a)                         | (2224)             | D Include Multim | nodia                      | iect Heading  |                    | Ext  | band term Finde | Medical Language              | System      |
|                                                     | F LITTING (8)                      | (pana)             |                  |                            | ectrieading   |                    |      |                 | you construct you             | r Ovid se   |
|                                                     |                                    |                    |                  |                            |               |                    |      |                 |                               |             |

6. To start a search, click on "Search Fields". You can now start entering your search terms in the search box.

"All fields" is automatically selected. Alternatively, you can select specific fields to search e.g. Abstract, and Title.

Once you've entered your search term, select "Search":

|                           |                    | Search D           | isplay Indexes >           |
|---------------------------|--------------------|--------------------|----------------------------|
| Ny Picici All Fields Cle  | ear Selected       |                    |                            |
| 🗹 af All Fields           | ab: Abstract       | al: Abstract Label | id: Article Identifier     |
| ax. Author Last Name      | ai: Author NamelD  | au: Authors        | fa: Authors Full Name      |
| <i>bd:</i> Beginning Date | bk: Book Accession | ba: Book Authors   | bf: Book Authors Full Name |
| bn: Book Edition          | be: Book Editors   | □ pr: Book Part    | □ bt: Book Title           |

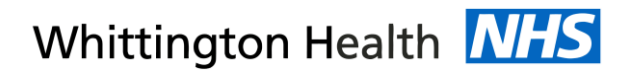

**7.** The results appear under the list of fields – you may find it easier to click on either "**Advanced Search**" or "**Multi-field Search**" as this will mean less scrolling down the screen.

8. This will show you your search strategy so far.

Only the 4 most recent search lines are displayed automatically. To see the full search, click "**Expand**" on the right of the screen:

| Ovid®                                             |         |          | My Account Support & Training | 🔕           | Wolters Kluwer<br>eedback Logoff |
|---------------------------------------------------|---------|----------|-------------------------------|-------------|----------------------------------|
| Second Journal Multimedia My Workspace What's New |         |          |                               |             |                                  |
| ▼ Search History (5)                              |         |          |                               | Viev        | v Saved                          |
|                                                   | Results | Туре     | Actions                       | Annotations | $\frown$                         |
| 2 "secondhand smok*".ab,ti.                       | 2832    | Advanced | Display Results   More 👻      | $\Box$      | Expand                           |
| 3 "second hand smok*".ab,ti.                      | 1371    | Advanced | Display Results   More 👻      | $\Box$      | $\smile$                         |
| 4 "involuntary smok*".ab,ti.                      | 105     | Advanced | Display Results   More 👻      | $\Box$      |                                  |
| 5 tobacco pollution.ab,ti.                        | 7       | Advanced | Display Results   More 🔻      | $\Box$      |                                  |
| Save Remove Combine with: AND OR                  |         |          |                               |             | _                                |

9. To save your search so far, click "Save All".

| Ovi      | d®                         |                   |                |            |       |  |
|----------|----------------------------|-------------------|----------------|------------|-------|--|
| Search   | Journals Mut               | timedia           | My Workspa     | ce Whať    | s New |  |
| ▼ Searc  | h History (9)              |                   |                |            |       |  |
| □ #▲     | Searches                   |                   |                |            |       |  |
| 6        | passive smoking.mp. of     | r Tobacco Sm      | oke Pollution/ |            |       |  |
| 7        | 1 or 2 or 3 or 4 or 5 or 6 | 6                 |                |            |       |  |
| 8        | cancer.ab,ti.              |                   |                |            |       |  |
| 9        | cancer.mp. or Neoplasr     | ms/               |                |            |       |  |
| Save     | Remove Combine w           | <i>i</i> ith: AND | OR             |            |       |  |
| Save All | Edit Create RS             | SCreate           | Auto-Alert     | View Saved |       |  |

Enter a search name, Select Type as "**Permanent**". If you are updating an existing search, ensure that "**Ignore Warning**" is ticked.

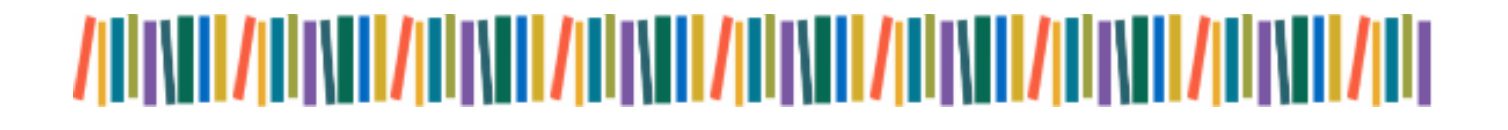

| Save Your Search or Create an Alert                                                                                                    |                                                                     |                    |  |  |  |  |
|----------------------------------------------------------------------------------------------------|---------------------------------------------------------------------|--------------------|--|--|--|--|
| There is already a search named smoking cancer<br>To overwrite the current saved search, select " Ignore I<br>search type below, then press Save Search.<br>Ignore Warning Search name | Warning " and press Save Search. Otherwise, you may edit the name a | and/or<br>Optional |  |  |  |  |
| smoking cancer                                                                                                    | Add a description you can change it later                           | optionat           |  |  |  |  |
| Type<br>Permanent                                                                                                    |                                                                     |                    |  |  |  |  |

Ovid will automatically time out after about 90 minutes. If you do not save your search regularly, you will lose the most recent work.

#### 10. You can access your saved searches from either the "My Account" or "My Workspace" icons at the top of the screen.

| Ovid®                                             | 🔕. Wolters Kluwer                                    |
|---------------------------------------------------|------------------------------------------------------|
| OVIG                                              | My Account Support & Training Help 📥 Feedback Logoff |
| Search Journals Multimedi My Workspace What's New |                                                      |
| ▼ Search History (5)                              | View Saved                                           |
| □ # ▲ Searches                                    | Results Type Actions Annotations                     |
| 2 "secondhand smok*".ab,ti.                       | 2832 Advanced Display Results   More 🔻 📮 Expand      |

Repeat steps 5-10 for all keywords.

#### **C: Searching for Subject Headings**

11. To search for Subject Headings, select "Advanced Search" from the menu bar.

| Basic Search   Find        | Citation Search Tools Search Fields Advanced Search Multi-Field Search          |
|----------------------------|---------------------------------------------------------------------------------|
| 1 Resource s<br>③ Ovid MEI | selected   <u>Hide</u>   <u>Change</u><br>DLINE(R) ALL 1946 to January 21, 2022 |
|                            | Search Display Indexes >                                                        |

12. Type in what subject headings you want to search for. Ensure that "Map to subject heading" is ticked and click "Search". Do not use truncation when searching for subject headings.

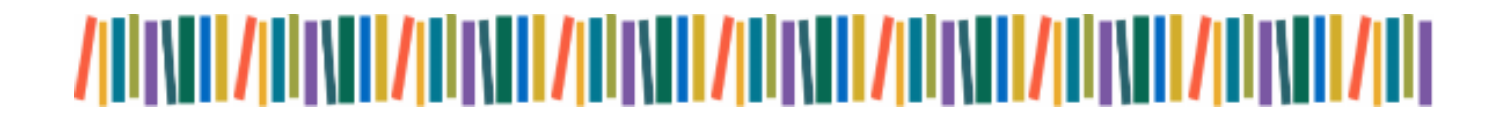

| Basic Search   Find C    | Basic Search   Find Citation   Search Tools   Search Fields   Advanced Search   Multi-Field Search |                                                |  |  |  |  |
|--------------------------|----------------------------------------------------------------------------------------------------|------------------------------------------------|--|--|--|--|
| 1 Resource sele          | 1 Resource selected   <u>Hide   Change</u> (1) Ovid MEDLINE(R) ALL 1946 to January 21, 2022        |                                                |  |  |  |  |
| Enter keyword or phrase  | ● Keyword ○ Author ○ Title ○ Journal                                                               |                                                |  |  |  |  |
| (* or \$ for truncation) | passive smoking                                                                                    | Search Expand Term Finder >                    |  |  |  |  |
|                          | Limits (expand)                                                                                    | Include Multimedia Map Term to Subject Heading |  |  |  |  |

13. You can **explode** or **focus** the subject heading to get wider or narrower results. The scope note shows what is covered by the subject heading you have entered, including the alternative terms. Searching as a keyword as well as a subject heading will give the widest range of results.

| Ovid®                                                                                                    |                                                   |                                          |                  |         | My Account | Support & Training Help | Wolters Kluwer Heedback Loopf |
|----------------------------------------------------------------------------------------------------|---------------------------------------------------|------------------------------------------|------------------|---------|------------|-------------------------|-------------------------------|
| Search Journals                                                                                                    | Multimedia                                        | My Workspace                             | What's New       |         |            |                         |                               |
| Your term mapped to the<br>Click on a subject heading to V<br>See term mapped to the<br>Include All Subheadings<br>Combine with: OR | e following Sub<br>iew more general a<br>Continue | ject Headings:<br>nd more specific terms | within the tree. |         |            |                         |                               |
| Select Su                                                                                                    | oject Heading                                     |                                          |                  | Explode | Focus      |                         | Scope                         |
| Tot                                                                                                    | acco Smoke Polluti                                | on                                       |                  |         |            |                         | 0                             |
|                                                                                                    | sive smoking mp_s                                 | earch as Keyword                         |                  |         |            |                         |                               |

Select to "Combine with OR" and click "Continue".

Repeat steps 9-13 for all subject headings.

Head back to your full search (by clicking the expand icon – see Step 8) to combine your search terms.

#### **D: Combining Search Terms and Subject Headings**

**14.** Combine your terms and subject headings by selecting the search lines you want to combine.

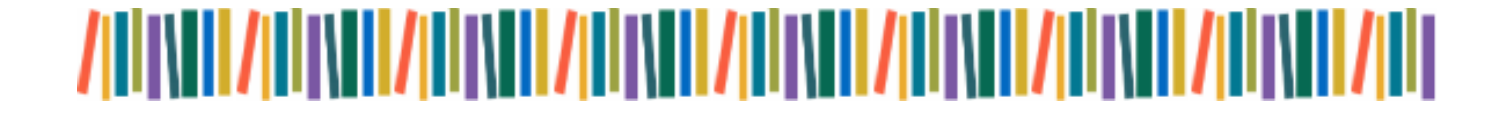

## Whittington Health NHS

| Search     | Journals       | Multimedia         | My Workspace        | What's New |  |
|------------|----------------|--------------------|---------------------|------------|--|
| • Searc    | h History (6)  |                    |                     |            |  |
| □ #        | Searches       |                    |                     |            |  |
| <b>2</b> 1 | "passive smo   | ok*".ab,ti.        |                     |            |  |
| 2          | "secondhand    | smok*".ab,ti.      |                     |            |  |
| 3          | "second hand   | d smok*".ab,ti.    |                     |            |  |
| <b>v</b> 4 | "involuntary s | smok*".ab,ti.      |                     |            |  |
| 5          | tobacco pollu  | ition.ab,ti.       |                     |            |  |
| 6          | passive smol   | king.mp. or Tobacc | co Smoke Pollution/ |            |  |

Repeat steps 5-14 to search for the rest of your concepts.

15. Once you have searched all your concepts, combine them using "AND". In the example below, line 7 combines the results for one concept (passive smoking) and line 10 for the second concept (cancer):

| Sear     | rch  | Journals       | Multimedia         | My Workspace     | What's New |
|----------|------|----------------|--------------------|------------------|------------|
| V Se     | arch | History (10)   |                    |                  |            |
|          | # 🔺  | Searches       |                    |                  |            |
|          | 1    | "passive smo   | k*".ab,ti.         |                  |            |
|          | 2    | "secondhand    | smok*".ab,ti.      |                  |            |
|          | 3    | "second hand   | smok*".ab,ti.      |                  |            |
|          | 4    | "involuntary s | mok*".ab,ti.       |                  |            |
|          | 5    | tobacco pollut | tion.ab,ti.        |                  |            |
|          | 6    | passive smok   | ing.mp. or Tobacco | Smoke Pollution/ |            |
| <b>√</b> | 7    | 1 or 2 or 3 or | 4 or 5 or 6        |                  |            |
|          | 8    | cancer.ab,ti.  |                    |                  |            |
|          | 9    | cancer.mp. or  | Neoplasms/         |                  |            |
| ✓        | 10   | 8 or 9         |                    |                  |            |

#### **E: Filtering and Saving Results**

16. On the results screen, you can filter down your results by publication date, subject, journal, author and publication type (e.g. review) on the left-hand side options bar:

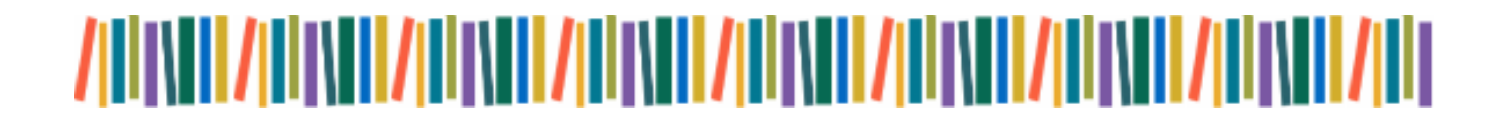

Whittington Health MHS

|                                     | Teramoto W, 150 H, Wakar N, Tamakoshi M                                                                                                    |
|-------------------------------------|----------------------------------------------------------------------------------------------------|
| 2162 text results                   | American Journal of Epidemiology. 2021 Dec 08.                                                                                              |
| Sort By:                            | [Journal Article]                                                                                                    |
| - <b>v</b>                          | <b>UI:</b> 34889451                                                                                                    |
| Costomize Display                   | Authors Full Name<br>Teramoto, Masayuki, Iso, Hiroyasu, Wakai, Kenji, Tamakoshi, Akiko                                                      |
| ➡ Filter By ▲ Add to Search History | ► Abstract Cite 🔜 + My Projects 😹 + Annotate                                                                                                |
| Selected Only (0)<br>▼ Years        | Associations of coffee and tea consumption with lung                                                                                        |
| All Years<br>Current year           | Zhu J, Smith-Warner SA, Yu D, Zhang X, Blot WJ, Xiang YB, Sinha<br>Rothman N, Lazovich D, Abe SK, Rahman MS, Loftfield E, Takata Y          |
| Past 5 years                        | International Journal of Cancer. 2020 Dec 16.                                                                                               |
| Specific Year Range                 | [Journal Article]                                                                                                    |
| <ul> <li>Subject</li> </ul>         | UI: 33326609                                                                                                    |
| Author                              | Authors Full Name                                                                                                    |
| ▶ Journal                           | Zhu, Jingjing, Smith-Warner, Stephanie A, Yu, Danxia, Zhang, Xueł                                                                           |
| Publication Type                    | Kanemura, Seiki, Sugawara, Yumi, Tsuji, Ichiro, Robien, Kim, Toma<br>Shafiur, Loftfield, Erikka, Takata, Yumie, Li, Xin, Lee, Jung Eun, Sal |
| ▼ My Projects                       | ► Abstract 1 Cite 😹 + My Projects 😹 + Annotate                                                                                              |

17. You can save individual results by ticking their selection box and clicking the "+ My projects" icon at the top of the page:

| 🖨 Print | 😽 Email | B Export | 🕞 + My Projects | Reep Selected |
|---------|---------|----------|-----------------|---------------|
|         |         |          |                 |               |

18. Within your personal folder, you can create subfolders (projects) for specific searches.

| Add Item(s) to:       | X                  |
|-----------------------|--------------------|
| An Existing Project   |                    |
| Watt - spinal bracing | ~                  |
| Project Name *        |                    |
| Project Description   |                    |
|                       |                    |
|                       | //                 |
| max chars =256        |                    |
|                       | Cancel Add Item(s) |

Results can be added to an existing project, or you can create a new one.

19. To export results, select the results you would like to export and click on the "Export icon to see all available formats.

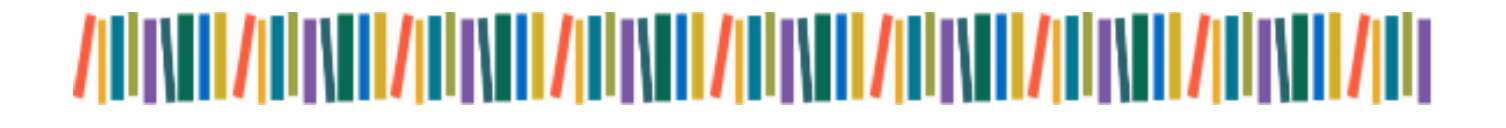

Whittington Health Library

Evidence when you need it

Whittington Health Export

Image: Print

Image: Print

Image: Print

Image: Print

Image: Print

Image: Print

Image: Print

Image: Print

Image: Print

Image: Print

Image: Print

Image: Print

Image: Print

Image: Print

Image: Print

Image: Print

Image: Print

Image: Print

Image: Print

Image: Print

Image: Print

Image: Print

Image: Print

Image: Print

Image: Print

Image: Print

Image: Print

Image: Print
Image: Print
Image: Print
Image: Print
Image: Print
Image: Print
Image: Print
Image: Print
Image: Print
Image: Print
Image: Print
Image: Print
Image: Print
Image: Print
Image: Print
Image: Print
Image: Print
Image: Print
Image: Print
Image: Print
Image: Print
Image: Print
Image: Print
Image: Print
Image: Print
Image: Print
Image: Print
Image: Print
Image: Print
Image: Print
Image: Print
Image: Print
Image: Print
Image: Print
Image: Print
Image: Print
Image: Print
Image: Print
Image: Print
Image: Print
Image: Print
Image: Print
Image: Print
Image: Print
Image: Print
Image: Print
Image: Print
Image: Print
Image: Print
Image: Print
Image: Print
Image: Pri

**20.** You can access your saved searches from either the "My Account" or "My Workspace" icons at the top of the screen.

| Ovid®                                             | Wolter:<br>My Account Support & Training Help 👍 Feedback | s Kluwer<br>Logoff |
|---------------------------------------------------|----------------------------------------------------------|--------------------|
| Search Journals Multimedia My Workspace hat's New |                                                          |                    |
| ▼ Search History (5)                              | View Saved                                               |                    |
| □ # ▲ Searches                                    | Results Type Actions Annotations                         |                    |
| 2 "secondhand smok*".ab,ti.                       | 2832 Advanced Display Results More - D                   | and                |

Any questions? Get in touch and we can help:

whl@nhs.net 020 7288 3580 www.whittington.nhs.uk/whl ✓ @WhitHealthLib

This guide was adapted from one created by <u>Ramona Naicker</u>, Library and Information Specialist at Salford Royal Hospital, part of <u>Northern Care Alliance NHS Group.</u>

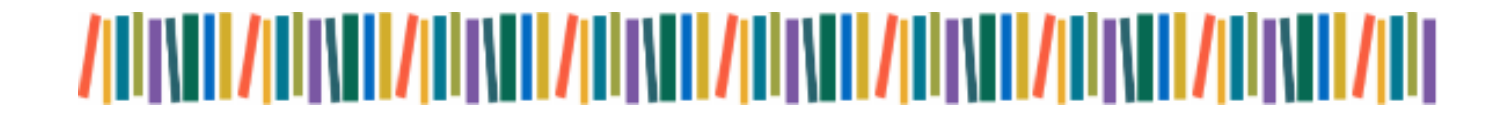